שגיאה! מקור ההפניה לא נמצא. שגיאה! מקור ההפניה לא נמצא.שגיאה! מקור ההפניה לא נמצא. שגיאה! מקור ההפניה לא נמצא. שגיאה! מקור ההפניה לא נמצא.

שגיאה! מקור ההפניה לא נמצא.

שגיאה! מקור ההפניה לא נמצא.

# שגיאה! מקור ההפניה לא נמצא.

# שגיאה! מקור ההפניה לא

## נמצא.

שגיאה! מקור ההפניה לא נמצא.

שגיאה! מקור ההפניה לא נמצא.

שגיאה! מקור ההפניה לא נמצא.

## שגיאה! מקור ההפניה לא נמצא.

מסמך זה מכיל 11 עמודים עותק מתוך ?? עותקים

## תוכן עניינים

עמוד

| 5                                         | 1    |
|-------------------------------------------|------|
| הדלקה                                     | 2    |
| הגדרת הפרמטרים של SETUP הגדרת הפרמטרים של | 3    |
| 8                                         | 4    |
| 8 הגדרת מקדם ההספק/הרגישות (C/K)          | 5    |
| מוד ההפעלה                                | 6    |
| הפעלה ידנית                               | 7    |
| הפעלה אוטומטית                            | 8    |
| 10                                        | 9    |
| A.HU – מתח גבוה מדי                       | 9.1. |
| 10 – מתח נמוך מדי                         | 9.2. |
| 10 זרם נמוד מדי                           | .9.3 |
| 10 פיצוי יתר–A.HC                         | .9.4 |
| 10 הת-פיצוי – A.LC                        | .9.5 |

## 1 תיאור

וסת מקדם ההספק RCM מבצע את פעולת הויסות והכוונון באופן דיגיטלי לחלוטין. עובדה זו מאפשרת לקרוא את מקדם ההספק בצורה מדויקת ואמינה, מבלי שאלה ייפגעו כתוצאה מהזדקנות רכיבים אלקטרוניים. אלגוריתם בקרה מתאים מאפשר למכשיר לפעול באורח תקין אפילו במערכות המאופיינות בתכלה גבוהה של תדרים הרמוניים. יכולתו של הוסת לחשב את ההספק ההשראותי, מאפשרת לו לכוונן את בתכלה גבוהה של תדרים הרמוניים. יכולתו של הוסת לחשב את ההספק ההשראותי, מאפשרת לו לכוונן את מקדם ההספק על ידי מיתוגו של הוסת לחשב את ההספק ההשראותי, מאפשרת לו לכוונן את מקדם ההספק על ידי מיתוגו של מאגר הקבלים בתזמון מדויק ובאופן מפורש. כתוצאה מזה מושגת הפחתה דרסטית במספר הפעולות ובשימוש ההומוגני בהן, עבור המקרה שבו מאגר הקבלים מורכב מקבלים בעלי דרסטית במספר הפעולות ובשימוש ההומוגני בהן, עבור המקרה שבו מאגר הקבלים מורכב מקבלים בעלי ערך זהה.

## 2 הדלקה

- עם ההדלקה הראשונית יופיע על הצג "...". הפונקציה הפעילה היחידה היא הבדיקה הידנית של היציאה, המשמשת לצורך בדיקת החיבורים.
  - . לחץ על המקש ▲ כדי לאפשר את היציאות ולחץ על ▼ כדי לנתק אותן.

## 3 הגדרת הפרמטרים של SETUP

- MAN העבר את הבקר למצב
- לחץ על מקש MODE למשך 5 שניות כדי להגיע ל- SETUP. ההגעה ל- SETUP תסומן על ידי הבהוב הנוריות (לדים) MAN ו- AUT ועל ידי הופעת הכיתוב SET על הצג.
  - לחץ על המקש MODE כדי להגיע לפרמטרים. עבור הפרמטר הראשון יופיע על הצג הקוד PO1.
- לשינוי הפרמטר לחץ על המקשים ▼ו- ▲. כאשר לוחצים בפעם הראשונה על אחד משני המקשים, על
  הצג מופיע הערך של הפרמטר, וערך זה משתנה עם כל לחיצה נוספת.
- להגדרת הפרמטר הבא לחץ על המקש MODE פעמיים. כאשר לוחצים על המקש בפעם הראשונה, מוצג מחדש הקוד של הפרמטר; לחיצה נוספת על המקש תגרום להצגת הקוד של הפרמטר הבא.
  - אם נדרש לחזור לפרמטר הקודם, לחץ על המקש MAN/AUT.
- לאחר תכנות הפרמטר האחרון, לחיצה פעמיים על המקש MODE תגרום לכך שהמכשיר ייצא ממצב
  SETUP ויאחסן בזיכרון את כל הפרמטרים שנקבעו מראש.

#### הערה

הגישה ל- SETUP אפשרית רק במוד ידני (הנורית MAN הגישה ל- דולקת) דולקת) דולקת) ורק כאשר כל היציאות מנותקות

|            |                  | SETUP טבלת הפרמטרים של                                                                                                    |                                              |
|------------|------------------|----------------------------------------------------------------------------------------------------|----------------------------------------------|
| ברירת מחדל | תחום             | תיאור                                                                                                    | פרמטר                                        |
| 5<br>5-150 | 5-10,000         | שנאי זרם ראשוני. הנקודה על הצג מהבהבת כדי לציין אלפי<br>אמפרים                                                                                                    | P.01                                         |
| 1.00       | 0.10-300         | ההספק של הקבל הקטן ביותר במאגר הקבלים ב- KVARS                                                                                                    | P.02                                         |
| 400        | 80+750<br>80-750 | המתח הנקוב של הקבל בוולטים                                                                                                    | P.03                                         |
| 30         | 5+240<br>5-240   | זמן פריקת הקבלים לפני שניתן לחבר את אותו קבל מחדש<br>(בשניות).<br>ברוב המקרים אין צורך לשנות את ערך ברירת המחדל                                                                                                    | P.04                                         |
| 0          | 0+16<br>0-16     | מקדם דרגה 1 (1)<br>לדרגה הראשונה צריך לחבר את הקבל הקטן ביותר במאגר<br>הקבלים                                                                                                    | P.05<br>נורית דרגה<br>1                      |
| 0          | 0+16<br>0-16     | מקדם דרגה 2 (1)<br>היחס בין הספק הקבל בדרגה ראשונה להספק הקבל בדרגה<br>השניה                                                                                                    | P.05<br>נורית דרגה<br>2                      |
| 0          | 0+16<br>0-16     | עבור שאר הדרגות, למעט האחרון, בצע את התכנות כמו<br>שתואר לעיל (יחס בין ההספק בקבל בדרגה הראשונה להספק<br>בדרגה הנוכחית)                                                                                                    | P.05<br>נורית דרגה<br>                       |
| 0          | 0+16<br>0-16     | דרגה אחרונה : כדי להגדיר את הדרגה האחרונה בתור הדרגה<br>המפעילה את מגע האתרעה ראה הערה (2) (3)                                                                                                    | P.05<br>נורית דרגה<br>אחרונה<br>הפעלת<br>מגע |
|            |                  | מקדם הצעד או אותו מספר, שכאשר הוא מוכפל בערך ה-<br>KVARS של גודל הצעד, שווה להספק ההשראותי שהוקצה<br>לצעד עצמו. ההספק ההשראותי שהוקצה לכל צעד יכול להיות<br>שווה לגודל הצעד עצמו, או לכפולות שלו                                                                                                    | (1)                                          |
|            |                  | הצעד האחרון יכול להיות <sup>5</sup> °, 5° או 12°, בתלות בגרסה.                                                                                                    | (2)                                          |
|            |                  | במידה ואין כבל בדרגה האחרונה צריך לכוון אותה למעגל<br>התראה                                                                                                    | (3)                                          |
|            |                  | מגע התרעה : כאשר על התצוגה בדרגה אחרונה מופיע ״0״,<br>לחיצה על מקש ▼ תגרום להופעת הכיתוב ncA (אתרעה, מגע<br>סגור – NORMALLY CLOSED). פירוש הכיתוב הוא,<br>שממסר האתרעה הוא בדרך כלל דרוך, כלומר, שבהעדר<br>אתרעה, המגע סגור. לחיצה נוספת על המקש ▼ תגרום<br>להופעת הכיתוב NORMALLY (אתרעה, מגע פתוח – NORMALLY<br>להופעת הכיתוב הוא, שממסר האתרעה הוא בדרך כלל<br>לא דרוך, כלומר שבהעדר אתרעה, המגע פתוח | (4)                                          |

| הגדרה | פרמטר           |       | הגדרות SETUP – דוגמה RCM50 1                         |
|-------|-----------------|-------|------------------------------------------------------|
| 200   | P.01            | 150/5 | CT=200A/5A שנאי זרם ראשוני                           |
| 5.00  | P.02            |       | 5 KVAR = הספק השראותי נקוב על מאגר הקבלים הקטן ביותר |
| 400   | P.03            |       | 400 VAC = מתח נקוב של הקבלן                          |
| 30    | P.04            |       | זמן פריקה מרבי של הקבל = 30 שניות                    |
| 1     | P.05<br>1 נורית |       | 5/10/15 KVAR = מאגרי הקבלים                          |
| 2     | P.05<br>2 נורית |       |                                                      |
| 2     | P.05<br>3 נורית |       |                                                      |
| 3     | P.05<br>4 נורית |       |                                                      |
| ncA   | P.05<br>5 נורית |       | אתרעה = כן                                           |

| הגדרה | פרמטר           | <b>RCM70 2 הגדרות SETUP – דוגמה</b><br>12 עבור RCM120 ראה את אותה דוגמה אלא שהצעדים מורחבים עד |
|-------|-----------------|------------------------------------------------------------------------------------------------|
| 300   | P.01            | 150/5 CT=300A/5A שנאי זרם ראשוני                                                               |
| 7.50  | P.02            | 7.5 KVAR = הספק השראותי נקוב על מאגר הקבלים הקטן ביותר                                         |
| 440   | P.03            | 440 VAC = מתח נקוב של הקבלן                                                                    |
| 40    | P.04            | זמן פריקה מרבי של הקבל = 40 שניות                                                              |
| 1     | P.05<br>1 נורית | 7.5/7.5/15/15/30/30 KVAR = מאגרי הקבלים                                                        |
| 2     | P.05<br>2 נורית |                                                                                                |
| 2     | P.05<br>3 נורית |                                                                                                |
| 2     | P.05<br>4 נורית |                                                                                                |
| 2     | P.05<br>5 נורית |                                                                                                |
| 4     | P.05<br>6 נורית |                                                                                                |
| 4     | P.05<br>7 נורית | אתרעה = לא בשימוש                                                                              |

## 4 קריאת התצוגה

- ככלל, התצוגה מציגה את מקדם ההספק של המערכת ביחד עם הנוריות IND ו- IND.
  - לחץ על המקש MODE כדי להציג את הקריאות.
- כאשר הנוריות CURRENT, VOLTAGE ו- CVRRENT, VOLTAGE יידלקו, התצוגה תציג את הקריאות שלהם.
- אמערכת לערך במיוחד מציין את ההספק ההשראותי הדרוש כדי להגיע למקדם הספק של המערכת לערך △KVAR הקבוע מראש. הנורית IND מציינת את הקבוע מראש. העודף בהספק השראותי.
- כאשר מוצג KVARS לחץ על המקש ▼ כדי להציג את <u>הערך הנוכחי</u> של גודל הצעד ב- KVARS (מאגר הקבלים הקטן ביותר) לחץ על המקש ▲ כדי להציג את מספר הצעדים שווה הערך; במקרה זה, הנורית IND מציינת את העודף בהספק ההשראותי.
- אם במהלך הופעת הערכים הנמדדים על התצוגה לא לוחצים על שום מקש במשך 30 שניות, הממסר חוזר באופן אוטומטי להצגת מקדם ההספק.

#### הערה

מידת הדיוק של הקריאות של מקדם ההספק ושל הזרם תלויה באופן הדוק במאפייני שנאי הזרם

## (C/K) הגדרת מקדם ההספק/הרגישות (C/K)

במידה והמערכת עובדת בצורה תקינה אין צורך לשנות ערך זה (s/step), מהערך הקבוע מראש במערכת.

- להגדרת מקדם ההספק לחץ על המקש MODE עד להידלקות הנורית SET COSφ. לחץ על המקשים ▼
  או ▲ כדי לשנות את מקדם ההספק. הנוריות IND ו- CAP מציינות את ההגדרות ההשראותיות והקיבוליות של מקדם ההספק, בהתאמה.
- להגדרת הרגישות לחץ על המקש MODE עד להידלקות הנוריות SENSITIVITY. לחץ על המקשים ▼ או
  בדי לשנות את הרגישות. בהתאמה לזמני ההתחברות מחדש (זמן פריקת הקבלים), ככל שהערך שנקבע מראש או קטן יותר, כן יהיה שינוי מקדם ההספק מהיר יותר (זמן מקסימלי להגיע להספק הדרוש).
- אם במהלך הגדרת מקדם הספק או הרגישות לא לוחצים על שום מקש במשך 30 שניות, המכשיר מאחסן
  בזיכרון את הנתונים ששונו וחוזר אוטומטית להצגת מקדם ההספק.

#### הערה

ההגדרה הרציונלית של C/K מוחלפת ברגישות, המבוטאת בערכים של שנייה לגודל צעד (60(s/step) פירושה שהממסר ימתין 60 שניות לפני שיבצע כוונון השווה להספק השראותי של צעד אחד. צעד אחד הוא מאגר הקבלים הקטן ביותר. דוגמא : גודל הצעד = 10 KVARS גודל הצעד = 60 (s/step) ההספק ההשראותי הדרוש = 20 KVARS

> ההספק ההשראותי הדרוש הוא ההספק הנחוץ כדי לכוונן את מקדם ההספק של המערכת לערך שנקבע מראש. בהשוואה לערך הדרגה הקטנה ביותר בהנחה שההספק ההשראותי הדרוש נשאר קבוע, זמן התגובה המתקבל יהיה כמחצית, כלומר 30 שניות. מכאן, שזמן התגובה עומד ביחס הפוך להספק השראותי הדרוש.

## 6 מוד ההפעלה

- הידלקות הנוריות AUT ו- MAN מציינות הימצאות במוד הפעלה.
  - לשינוי מוד ההפעלה לחץ על המקש MAN/AUT במשך 1 שנייה.
- מוד ההפעלה נשאר מאוחסן בזיכרון אפילו כאשר מתח ההזנה מנותק.

הערה

מוד ההפעלה אינו ניתן לשינוי כאשר הנוריות KVAR∧ אדלוקות SENSITIVITY ו- SET COS∳

## 7 הפעלה ידנית

- במוד ההפעלה הידנית סטטוס היציאות נשאר מאוחסן בזיכרון אפילו כאשר מתח ההזמנה מנותק.
- לחץ על המקשים ▲ או ▼ כדי להוסיף או להחסיר דרגות. דרגה מסי 1 מהבהבת מיידית. כדאי לאשר כניסת דרגה זו יש ללחוץ על לחצן MODE תוך 5 שניות. לחץ פעם נוספת על המקשים ▲ או ▼ כדי לביות את הדרגה הבאה. לחץ על המקש MODE תוך 5 שניות כדי לשנות את הסטטוס (הפעלה או ניתוק) של הדרגה. חזור על פעולה זו כדי לעבור לדרגה חדשה.
- נורית MAN מהבהבת מציינת אי יכולת זמנית לאפשר דרגה מסוימת עקב הזמן הדרוש להתחברות מחדש.

הערה

היציאה האחרונה שתוכנתה כאתרעה אינה ניתנת לבקרה במוד הידני. יתר על כן, האתרעה נשארת תמיד מנוטרלת במוד ההפעלה הידנית

## 8 הפעלה אוטומטית

- במוד ההפעלה האוטומטית מבוצעת בקרה אוטומטית על היציאות כדי לכוונן את מקדם ההספק של המערכת.
- הבהוב הנורית AUT מציינת ביצוע קרוב מאוד של בקרה על יציאה מסוימת. הבהוב מתמשך ללא ביצוע בקרה נגרם על ידי אי יכולת זמנית לאפשר יציאה, עקב זמן ההתחברות מחדש.

## 9 אתרעות

במוד הידני פעילות רק אתרעות חזותיות. כאשר מופעלת אחת מן האתרעות המפורטות להלן, ניתן להפסיק רגעית את האתרעה החזיתית וניתן לקבל גישה לקריאת הנתונים על ידי לחיצה על המקש MODE. אם לא לוחצים על שום מקש במשך 30 שניות והמצב שגרם לאתרעה ממשיך להתקיים, האתרעה החזותית תחזור ותופיע.

#### A.HU .9.1 – מתח גבוה מדי

המתח עולה על 110% מן הערך שנקבע עבור הקבלים, או עולה על 110% מן המתח הנקוב הגבוה ביותר.

#### A.LU .9.2 – מתח נמוך מדי

המתח נמוך מ- 85% מערכו של המתח הנקוב הנמוך ביותר.

#### ארם נמוך מדי - A.LI .9.3

הזרם נמוך – 2.5% מערך הזרם הנקוב הנמוך ביותר. במוד אוטומטי, כאשר מופעלת אתרעה זו, מצב היציאות נשאר ללא שינוי. אם המצב שגרם לאתרעה נמשך במשך פרק זמן העולה על 2 דקות, היציאות מנותקות.

#### A.HC .9.4 – פיצוי יתר

כל הקבלים מנותקים ומקדם ההספק הוא גבוה יותר מן הערך הנוכחי.

### A.LC .9.5 – תת-פיצוי

כל הקבלים מחוברים ומקדם ההספק הוא נמוך יותר מן הערך הנוכחי.

|           |           | טבלת האתרעות                                                   |        |              |      |
|-----------|-----------|----------------------------------------------------------------|--------|--------------|------|
| noA אתרעת | ncA אתרעת | תצוגה ונוריות                                                  | השהייה | תיאור        | קוד  |
| כן        | כן        | תצוגת האתרעה מתחלפת עם<br>תצוגת המתח והנורית<br>VOLTAGE מהבהבת | 15 דקי | מתח גבוה מדי | A.HU |
| כן        | כן        | תצוגת האתרעה מתחלפת עם<br>תצוגת המתח והנורית<br>VOLTAGE מהבהבת | 5 שני  | מתח נמוך מדי | A.LU |
| לא        | לא        | תצוגת האתרעה מתחלפת עם<br>תצוגת הזרם והנורית CURRENT<br>מהבהבת | 2 דקי  | זרם גבוה מדי | A.HI |
| כן        | כן        | תצוגת האתרעה מתחלפת עם<br>תצוגת הזרם והנורית CURRENT<br>מהבהבת | 5 שני  | זרם נמוך מדי | A.LI |
| לא        | לאן       | תצוגת האתרעה מתחלפת עם<br>תצוגת הקריאה של מקדם<br>ההספק        | 2 דקי  | פיצוי יתר    | A.HC |

| טבלת האתרעות |           |                                                         |        |          |      |
|--------------|-----------|---------------------------------------------------------|--------|----------|------|
| noA אתרעת    | ncA אתרעת | תצוגה ונוריות                                           | השהייה | תיאור    | קוד  |
| כן           | כן        | תצוגת האתרעה מתחלפת עם<br>תצוגת הקריאה של מקדם<br>ההספק | 15 דקי | תת-פיצוי | A.LC |

|                                         | נתונים טכניים                             |                                                 |
|-----------------------------------------|-------------------------------------------|-------------------------------------------------|
| RCM70 - RCM120                          | RCM50                                     | מעגל ההזנה                                      |
| ÷ 380<br>(על פי דרישה)<br>(על פי דרישה) | 415 VAC<br>220 ÷ 240 VAC<br>110 ÷ 127 VAC | Ue מתח ההזנה                                    |
| -15% ÷<br>-15% ÷                        | - 10% Ue<br>- 10% Ue                      | גבולות פעולה                                    |
| נדר ניתן לבחירה)                        | ר 50 ÷ 60 Hz ± 1%                         | תדר נקוב                                        |
| 7.5VA                                   | 5.4VA                                     | צריכת הספק מרבית                                |
| 3.5W                                    | 2.6W                                      | פיזור חום מרבי (חוץ מפיזור דרך מגעי<br>היציאות) |
| אמפר ב- 250 וולט)                       | 5 עם עומס של 0.5W) (עם עומס של            | פיזור חום דרך מגע של יציאה אחת                  |
| ≤4                                      | Oms                                       | חסינות מפני ניתוקים זעירים                      |

| (1) אמפר עפ״י דרישה) 5A |        | זרם נקוב Ie    |
|-------------------------|--------|----------------|
| 0.125 ÷ 5.5A            |        | גבולות פעולה   |
| 1.1Ie                   |        | יכולת עומס יתר |
| 10Ie למשך 1 שנייה       |        | עומס יתר שיאי  |
| 0.085W                  | 1.25VA | צריכת הספק     |

|                            | נתוני בקרה                   |
|----------------------------|------------------------------|
| -30% ÷ 1.5% Ue             | גבולות קריאת המתח            |
| 2.5 ÷ 110 Ie               | גבולות קריאת הזרם            |
| אמיתי RMS                  | סוג הקריאות של המתח והזרם    |
| 0.95 קיבולי ÷ 0.85 השראותי | כוונון מקדם ההספק            |
| 5 ÷ 240 ms                 | זמן התחברות מחדש של אותו צעד |
| 5 ÷ 600 s/step             | רגישות דילוג                 |

| היציאה בממסר                                                                    | RCM50           | RCM70 - RCM120 |
|---------------------------------------------------------------------------------|-----------------|----------------|
| מספר היציאות (שמתוכן יציאה אחת,<br>המבודדת חשמלית, יכולה להיות מוגדרת<br>כאתרעה | 5               | 7 ÷ 12         |
| סידור המגעים                                                                    | מגע אחד בדרך נ  | כלל פתוח (NO)  |
| זרם נקוב ב-                                                                     | IV in ACI       | 5A - 250       |
| זרם מרבי בהדק באדמה של המגעים                                                   | 2A              | 12             |
| מתח פעולה נקוב                                                                  | 250VAC          |                |
| (VDE-0110) סיווג הבידוד/מתח נקוב                                                | C/250, B/400 (V |                |
| מתח מיתוג מרבי                                                                  | 440VAC          |                |

|                                  | תנאי סביבה בפעולה |
|----------------------------------|-------------------|
| $-10 \div +60^{\circ}\mathrm{C}$ | טמפרטורת עבודה    |
| -30 ÷ +80°C                      | טמפרטורת אחסון    |

| חיבורים            |                    |
|--------------------|--------------------|
| סוג הטרמינל        | תקע                |
| שטח החתך של המוליך | $2.5 \text{ mm}^2$ |

|                |                 | מארז                       |
|----------------|-----------------|----------------------------|
| סגור           |                 | גרסה                       |
| 144 x 144 x 62 | 96 x 96 x 96 mm | מידות : עובי X גובה X אורך |
| IP41           |                 | דרגת ההגנה                 |
| 360 - 670g     | 360g            | משקל                       |

#### תקנים מחייבים

- בדיקות דיאלקטריות (IEC 5-255) תדר תעשייתי (50Hz): 2.5KV למשך 1 דקה מתקן (1.2 ל- 50 מיקרושניות) 3KV (3 חיובים ו- 3 שליליים במרווחים שנמשכים יותר מ- 5 שניות)
  - סקר אקלים (IEC 68 2- 61)
    שיטה 1: חום יבש, חום לח, קור, קור לח
  - בדיקת רעידות (EC 68 2- 6) או בהתאם למפרט של רשם לוידס)
    בדיקת Fc סינוס ורעידות)
    - (EN50082 2, EN50081 1) בדיקת תאימות אלקטרומגנטית
      - חסינות להפעלה ראשונית (SURGE) (SURGE) •

<u>תרשים חיווט</u>

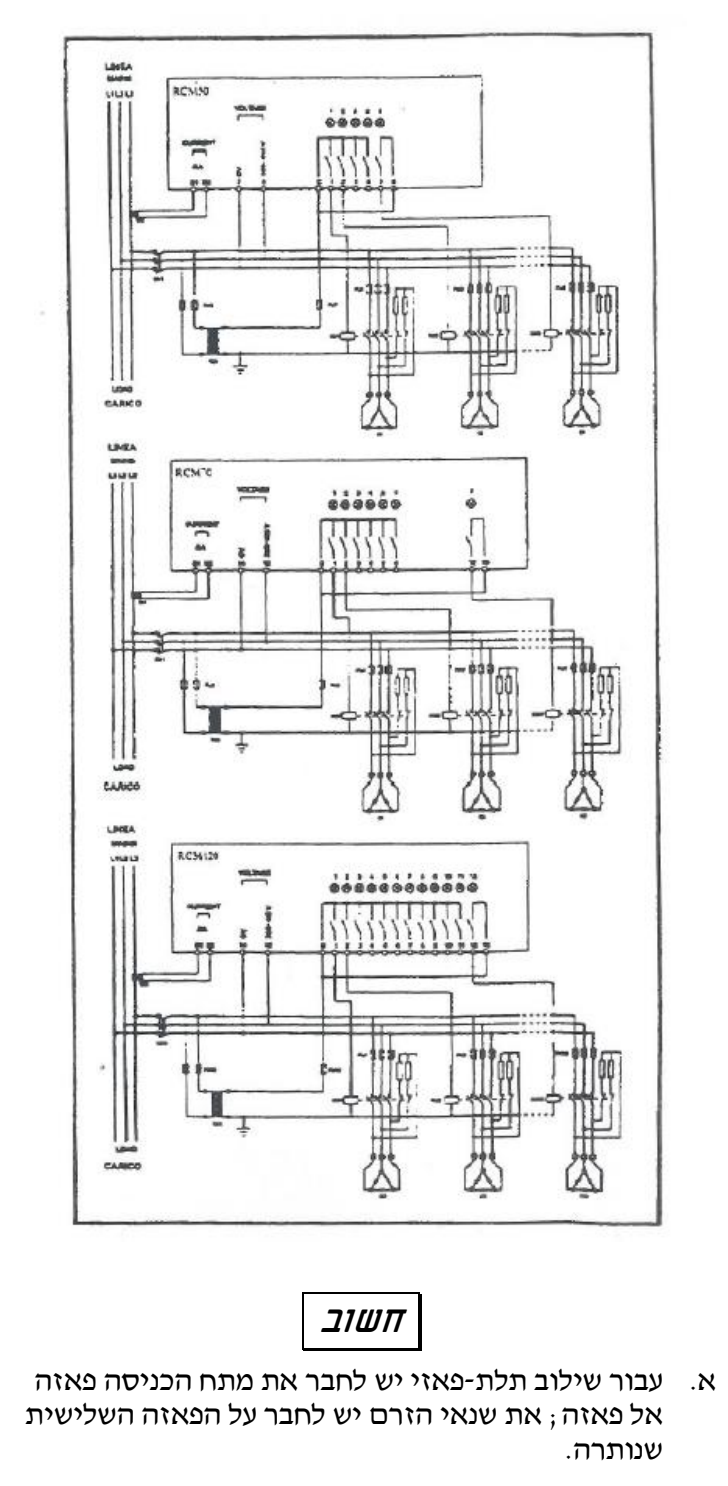

ב. אין חשיבות לקוטביות של המתח/הזרם של הכניסה

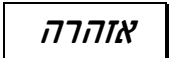

כאשר הינך מטפל בטרמינלים יש לנתק את הקו ואת ההזנה